## пошаговая инструкция по подключению RITMIX RDF-1090

Подключите фоторамку к питанию, используя входящий в комплект сетевой адаптер. Удалите защитную пленку с экрана фоторамки.

После включения на дисплее отобразится список доступных Wi-Fi сетей.

Выберите Вашу сеть Wi-Fi, введите пароль и подключитесь к интернету.

После успешного подключения на экране фоторамки будет показан **ID фоторамки** (понадобится Вам для настройки подключения из мобильного приложения, также всегда можете посмотреть ID фоторамки позже в меню настройки рамки в Сведениях о фоторамке).

|                                            | Сведения о фоторамке                                                                                                    |
|--------------------------------------------|----------------------------------------------------------------------------------------------------|
|                                            | ID фоторамки: EZCLSU                                                                                                    |
| Тожалуйста, загрузи<br>четную запись и доб | ге и установите приложение OurPhoto на Ваш смартфон или планшет, зарегистрируйте<br>бавьте фоторамку в Мои устройства в модуле Устройства в приложении. |
| OS приложение: Пож<br>мартфон или планш    | калуйста, найдите «OurPhoto» приложение на App Store и установите его на Ваш<br>ет.                                                                     |
| ndroid приложение:<br>Iaш смартфон или пл  | Пожалуйста, найдите «OurPhoto» приложение на Google Play Store и установите его на<br>паншет.                                                           |
|                                            | Завершение                                                                                                    |
|                                            |                                                                                                    |
|                                            |                                                                                                    |
|                                            |                                                                                                    |
|                                            |                                                                                                    |

Установите бесплатное приложение OurPhoto на Ваш мобильный телефон или планшет, пройдите регистрацию, создав Ваше имя пользователя и пароль.

|                   | ₽N (D) (C) •▼      | <sup>46</sup> 🔟 92 % 📋 10:59 | •        | ⊕ N (D 0        | ð 💎 " 🖌 92 % | 11:01 |
|-------------------|--------------------|------------------------------|----------|-----------------|--------------|-------|
|                   |                    |                              | <b>←</b> | Подписаться     |              |       |
|                   | 6                  |                              | 8        | Ritmix.Russia   |              | ×     |
|                   | OurPhoto           |                              | e        |                 | ×            | ø     |
| А Имя пол         | іьзователя і       | или адрес                    | ð        |                 | ×            | ø     |
| 🔒 пароль          |                    |                              |          | snytko@blade.ru | ×            | 34s   |
| А<br>Забыли парол | \вторизовать<br>ь? | ся<br>Подписаться            | Ð        | 890297          |              | ×     |
|                   |                    |                              |          | Отправ          | ИТЪ          |       |
|                   |                    |                              |          |                 |              |       |
|                   |                    |                              |          |                 |              |       |
| $\triangleleft$   | 0                  |                              |          | 0               |              |       |

После успешной регистрации откройте в приложении раздел «устройства», нажмите «+» для добавления фоторамки в приложение. Можно добавить несколько фоторамок, задав им разные имена, и в последствии отправлять Ваши новые удачные фотографии сразу на несколько рамок Ваших родных и друзей.

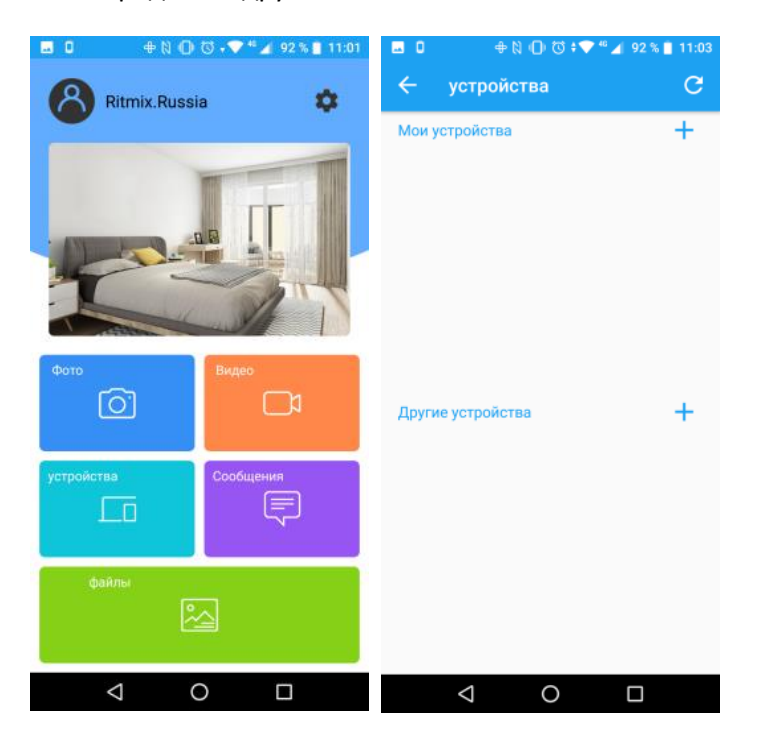

Задайте имя устройства, придумайте адрес электронной почты (для отправки фото на рамку, адрес имеет вид \*\*\*\*\*\*\*@ourphoto.cn, в примере ниже задан как Ritmix2020@ourphoto.cn) и введите ID фоторамки (посмотреть ID фоторамки можно в меню в меню настроек в Сведениях о фоторамке). Подтвердите введенные данные кнопкой «Отправить».

| 0 🕀 🕅 🕕 🐯 🗸 🧉 🖌 92 % 📘 11:04 |                                                     |
|------------------------------|-----------------------------------------------------|
| 🔶 Активировать устройство    | 🔶 устройства С                                      |
| Ritmix ×                     | Мои устройства +<br>Ritmix (Ожидание подтверждения) |
| Ritmix2020 @ourphoto.cn      |                                                     |
| EZCLSU X                     |                                                     |
| Отправить                    |                                                     |
|                              | Другие устройства +                                 |
|                              |                                                     |
|                              |                                                     |
|                              |                                                     |
|                              | 1 0 5                                               |
|                              |                                                     |

Чтобы разрешить новому пользователю отправлять фотографии и видео на фоторамку, откройте меню настроек на фоторамке, выберите раздел «Пользователи», там Вы увидите новый запрос на подключение, нажмите «Принять». Теперь рамка подключена к Вашему аккаунту и электронной почте и будет принимать отправленные на нее фотографии и короткие видео.

|   |                              |                    |                  |          |         | ۵ 🖬 🛛                      | + N (D (C) +▼       | 4º 🖌 92 % | 11:05 |
|---|------------------------------|--------------------|------------------|----------|---------|----------------------------|---------------------|-----------|-------|
|   |                              |                    |                  |          |         | ← yc                       | гройства            |           | G     |
| 0 |                              |                    |                  |          |         | Мои устро                  | йства               |           | +     |
| i | Сведения о фоторамке         | Пользователи       |                  |          | й 💽     | Ritmix (EZC<br>ritmix2020@ | LSU)<br>ourphoto.cn | $\odot$   | ⑪     |
| 8 | Пользователи<br>фоторамки    |                    |                  |          |         |                            |                     |           |       |
| 0 | Wi-Fi                        |                    |                  |          |         |                            |                     |           |       |
| ۲ | Настройки<br>воспроизведения | Ожидающие пользова | тельские запросы |          |         |                            |                     |           |       |
| ۲ | Системные настройки          | P Ritmix.Russia    |                  | Отказать | Принять | Другие уст                 | ройства             |           | +     |
| 0 | Основные сведения            |                    |                  |          |         |                            |                     |           |       |
|   |                              |                    |                  |          |         |                            |                     |           |       |
|   |                              |                    |                  |          |         |                            |                     |           |       |
|   |                              |                    |                  |          |         |                            |                     |           |       |
|   |                              |                    |                  |          |         |                            |                     |           |       |
|   |                              |                    |                  |          |         | <                          | 0                   |           |       |

## Как отправить фотографии на рамку по электронной почте.

Такой способ может быть Вам особенно удобен, если Вы ведете фотосъёмку зеркальной камерой и сохраняете фотографии, подключившись к ноутбуку или ПК, на жесткий диск или в облако. Вы можете отправить удачное фото на рамку через компьютер по электронной почте, не используя мобильное приложение на смартфоне или планшете, и при этом Вы можете находиться сколь угодно далеко от самой рамки – в другом городе или в другой стране.

Отправьте электронное письмо с темой **bd[ID фоторамки]**, в нашем примере ниже это bdEZCLSU для фоторамки с ID: EZCLSU, и фотографиями во вложении письма на адрес, который Вы создали при подключении рамки. Электронный адрес отображается в настройках рамки в графе «сведения».

| 0     | Ð (D Ø ⊕                  | ð 🗸 💎 <sup>46</sup> 📶 92 | 2 % 📄 11:09 |
|-------|---------------------------|--------------------------|-------------|
| ÷     | Написать                  | e                        | > :         |
| От    |                           |                          |             |
| Кому  | ritmix2020@               | ourphoto.cn              | ~           |
| bdEZ  | CLSU                      |                          |             |
| Текст | сообщения                 |                          |             |
|       |                           |                          |             |
|       | Star.                     |                          |             |
|       | EXnbWKdaCsA.jpg<br>290 K5 |                          | ×           |
|       |                           |                          |             |
|       |                           |                          |             |
|       |                           |                          |             |

0

 $\triangleleft$ 

При получении новых фотографий рамка сообщит об этом всплывающим текстом и автоматически вставит новые фото в слайд-шоу. Полученные фотографии и короткие видеоролики сохраняются во встроенной флеш-памяти фоторамки (16 Гб). Если память заполнена – Вы можете освободить её, удалив некоторые фотографии либо переместив их на внешние носители памяти – USB флеш или SD карту.

## Как отправить фотографии на рамку из Facebook.

Найдите страничку OurPhoto в приложении Facebook

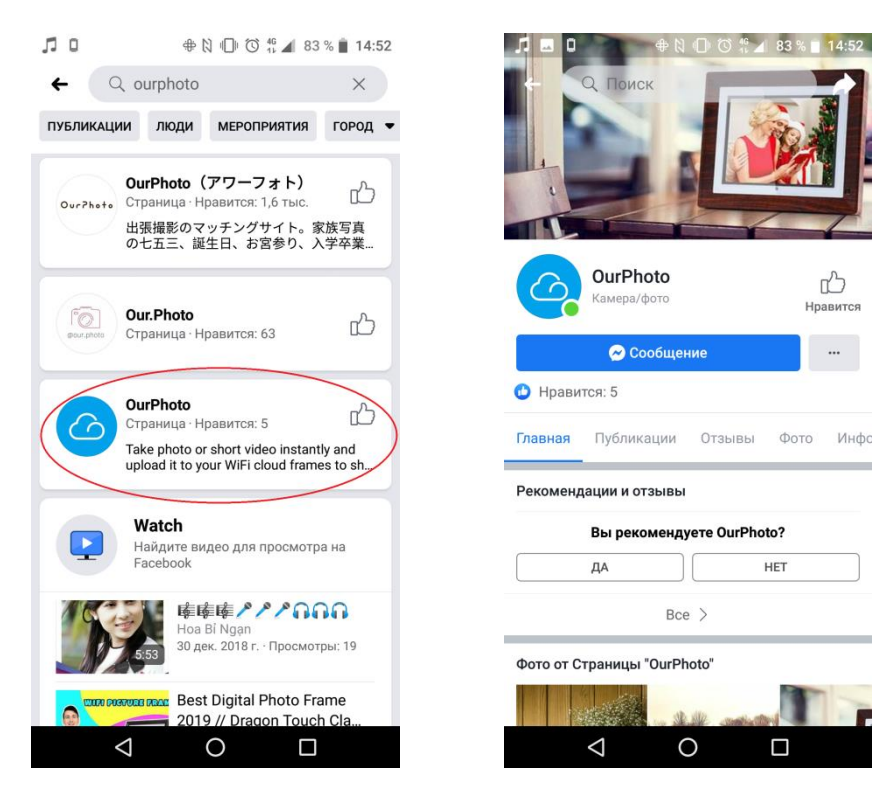

Напишите сообщение **bd[ID фоторамки]**, в нашем примере ниже это bdEZCLSU для фоторамки с ID: EZCLSU. Затем в разделе «пользователи» в настройках фоторамки подтвердите подключение.

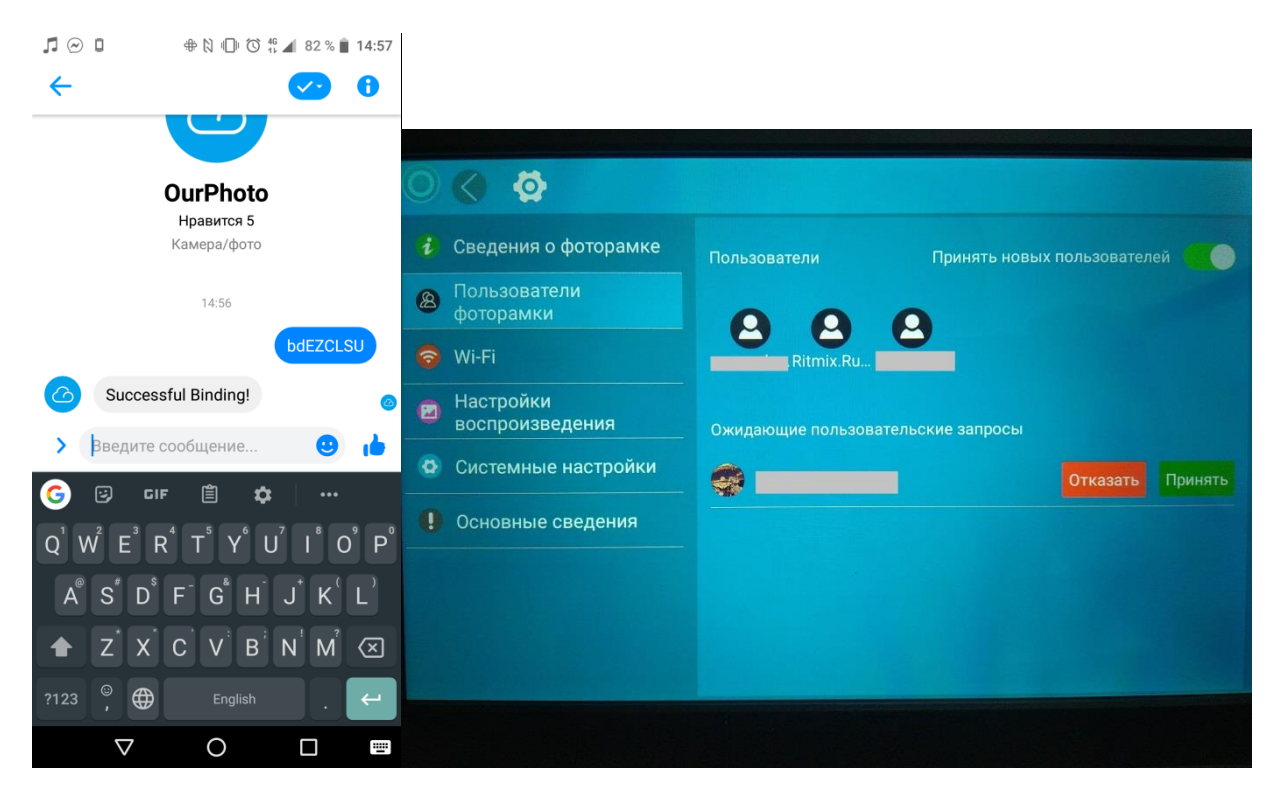

Теперь вы можете отправлять в чат фотографии, чтобы они появились на рамке.

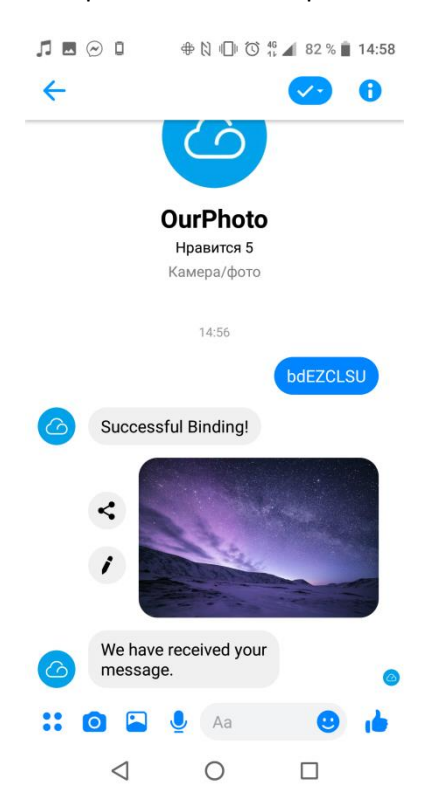